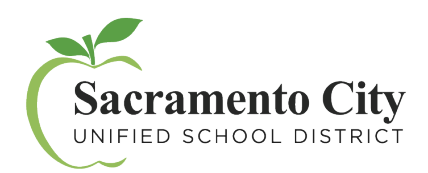

Servicios de Asistencia Técnica

MyPortal – Cómo Empezar

Empiece creando una cuenta hoy mismo:

- Visite myportal.scusd.edu y haga clic en "Create New User?"
- Ingrese la información requerida. Tenga en cuenta que su información debe ser ingresada *exactamente* como aparece en los registros del Distrito. Comuníquese con Recursos Humanos al 916-643-9050 si tiene alguna pregunta sobre su registro de empleado.

- Busque un código de confirmación en su buzón de correo electrónico y escríbalo en la pantalla de verificación dentro del tiempo asignado.
- 4. Una vez que se haya registrado, acceda a <u>MyPortal</u> en myportal.scusd.edu las 24 horas del día, los 7 días de la semana para obtener información sobre recursos humanos, beneficios y salario a su conveniencia.

Comuníquese con el departamento de Servicios de Asistencia Técnica a <u>support@scusd.edu</u> si tiene preguntas sobre <u>MyPortal</u>.

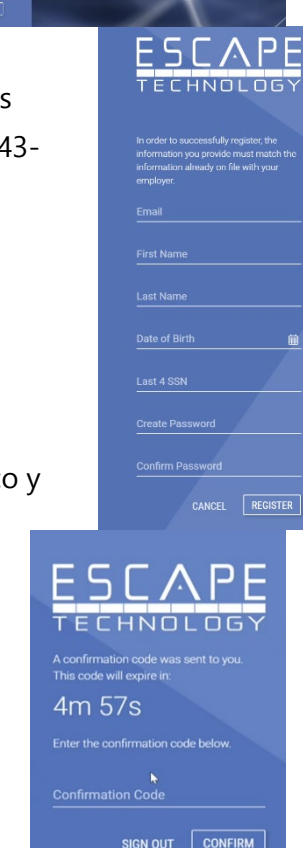

ESCAPE